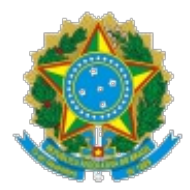

INSTITUTO FEDERAL DE EDUCAÇÃO, CIÊNCIA E TECNOLOGIA DO CEARÁ Av. Jorge Dumar, 1703 - Bairro Jardim América - CEP 60410-426 - Fortaleza - CE - www.ifce.edu.br

## PORTARIA Nº 579/GABR/REITORIA, DE 10 DE JULHO DE 2018

O REITOR DO INSTITUTO FEDERAL DE EDUCAÇÃO, CIÊNCIA E TECNOLOGIA DO CEARÁ, no uso das atribuições legais e estatutárias,

 $\begin{array}{c} \textbf{CONSIDERANDO} \ o & que \ consta \ do \ Processo \\ n^{o} \ 23255.002070/2018-43, \end{array}$ 

### **RESOLVE:**

**Artigo único -** Aprovar, no âmbito do IFCE, a aplicação do Manual de Cadastradores nos Sistemas SIASG e SIAFI.

## PUBLIQUE-SE, ANOTE-SE E CUMPRA-SE.

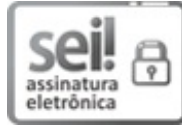

Documento assinado eletronicamente por **Virgilio Augusto Sales Araripe**, **Reitor**, em 12/07/2018, às 16:09, com fundamento no art.  $6^{\circ}$ , §  $1^{\circ}$ , do Decreto n° 8.539, de 8 de outubro de 2015.

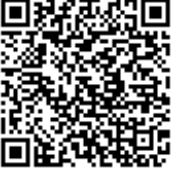

A autenticidade do documento pode ser conferida no site <u>https://sei.ifce.edu.br/sei/controlador\_externo.php?</u> <u>acao=documento\_conferir&id\_orgao\_acesso\_externo=0</u> informando o código verificador **0102213** e o código CRC **11FFAC44**.

**Referência:** Processo nº 23255.002070/2018-43

SEI nº 0102213

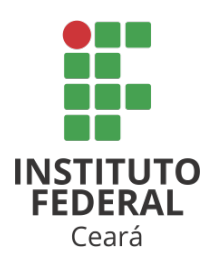

# INSTITUTO FEDERAL DO CEARÁ PRÓ-REITORIA DE ADMINISTRAÇÃO E PLANEJAMENTO DIRETORIA DA GESTÃO ORÇAMENTÁRIA

MANUAL DE CADASTRADORES

Fortaleza

2018

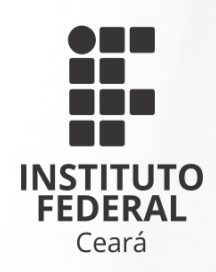

# INSTITUTO FEDERAL DO CEARÁ PRÓ-REITORIA DE ADMINISTRAÇÃO E PLANEJAMENTO DIRETORIA DA GESTÃO ORÇAMENTÁRIA

**MANUAL DE CADASTRADORES** 

Fortaleza

2018

Dados Internacionais de Catalogação na Publicação Instituto Federal do Ceará - IFCE Sistema de Bibliotecas - SIBI

Instituto Federal do Ceará, Pró-reitoria de Administração e Planejamento/ Diretoria de Gestão Orçamentária.
 Manual de cadastradores / Pró-reitoria de Administração e Planejamento/ Diretoria de Gestão Orçamentária. – Fortaleza: 2018.
 41 p.

1. IFCE - Gestão orçamentária e financeira - manual para operadores. 2. Sistema Integrado de Administração de Serviços Gerais (SIASG). 3. Sistema Integrado de Administração Financeira (SIAFI). I. Titulo.

CDD (20.ed.) 658.151

# **AUTORIDADES**

Reitor do Instituto Federal de Educação, Ciência e Tecnologia do Ceará **Virgílio Augusto Sales Araripe** 

Pró-reitor de Ensino **Reuber Saraiva de Santiago** 

Pró-reitora de Extensão Zandra Maria Ribeiro Mendes Dumaresq

Pró-reitor de Pesquisa, Pós-graduação e Inovação Jose Wally Mendonca Menezes

Pró-reitor de Administração e Planejamento Tássio Francisco Lofti Matos

Pró-reitor de Gestão de Pessoas **Ivam Holanda de Souza** 

Diretor Geral do *campus* Acaraú **Manoel Paiva de Araujo Neto** 

Diretor Geral do *campus* Acopiara Maria Eliani Holanda Coelho

Diretora Geral do *campus* Aracati Marcia de Negreiros Viana

Diretor Geral do *campus* Baturité Lourival Soares de Aquino Filho

Diretor Geral do *campus* Boa Viagem João Paulo Arcelino do Rego

Diretor Geral do *campus* Camocim **Gilson Soares Cordeiro** 

Diretor Geral do *campus* Canindé Francisco Antônio Barbosa Vidal

Diretor Geral do *campus* Caucaia Jefferson Queiroz Lima Diretor Geral do *campus* Cedro Fernando Eugênio Lopes de Melo

Diretor Geral do *campus* Crateús Antonio Marcos de Souza Lima

Diretor Geral do *campus* Crato Joaquim Rufino Neto

Diretor Geral do *campus* Fortaleza José Eduardo Souza Bastos

Diretora do *campus* avançado de Guaramiranga Francisca Ione Chaves

Diretor Geral do *campus* Horizonte Antônio Moises Filho de Oliveira

Diretor Geral do *campus* Iguatu **Dijauma Honório Nogueira** 

Diretor Geral do *campus* Itapipoca Francisco Regis Abreu Gomes

Diretor Geral do *campus* Jaguaribe Izamaro de Araújo

Diretor do *campus* avançado Jaguaruana **Francisco Evandro de Melo** 

Diretor Geral do *campus* Juazeiro do Norte **Guilherme Brito de Lacerda** 

Diretora Geral do *campus* Limoeiro do Norte **Jania Maria Augusta da Silva** 

Diretor Geral do *campus* Maracanaú **Júlio César da Costa Silva** 

Diretor Geral do *campus* Maranguape **Robson da Silva Siqueira** 

Diretora Geral do campus Morada Nova Maria Beatriz Claudina Brandão Diretor Geral do *campus* Paracuru **Toivi Masih Neto** 

Diretor do *campus* avançado Pecém Marcel Ribeiro Mendonça

Diretor Geral do campus Quixadá Francisco Helder Caldas Albuquerque

Diretor Geral do *campus* Sobral **Eliano Vieira Pessoa** 

Diretor Geral do *campus* Tabuleiro do Norte Francisco Sildemberny Souza dos Santos

Diretor Geral do *campus* Tauá José Alves de Oliveira Neto

Diretor Geral do *campus* Tianguá Jackson Nunes e Vasconcelos

Diretor Geral do *campus* Ubajara **Ulisses Costa de Vasconcelos** 

Diretor Geral do *campus* Umirim **Anderson Ibsen Lopes de Souza** 

Diretora do Polo de Inovação Fortaleza **Cristiane Borges Braga** 

# **EQUIPE RESPONSÁVEL**

Supervisão

Tássio Francisco Lofti Matos

**Coordenação Geral** Beatriz Rodrigues Garcia

Coordenação de Elaboração

Lincon Rodrigues Dias Simões

**Participação** Beatriz Rodrigues Garcia Rafael Silveira da Penha

## Revisão Ortográfica e Gramatical

Ricardo Castelo Branco Andrade e Silva

Diagramação

Glauter dos Santos Guimarães

# SUMÁRIO

| AP   | RESENTAÇÃO10                                             |
|------|----------------------------------------------------------|
| INT  | ۲RODUÇÃO 11                                              |
| 1.   | O SENHA-REDE (SIASG)12                                   |
| 1.1. | Acesso ao sistema 12                                     |
| 1.2. | Cadastramento 13                                         |
| 1.3. | Consultas 15                                             |
| 1.4. | Troca e desbloqueio de senha16                           |
| 2.   | 0 SENHA (SIAFI)                                          |
| 2.1. | Acesso ao sistema                                        |
| 2.2. | Cadastramento18                                          |
| 2.3. | Troca e desbloqueio de senha 20                          |
| 2.4. | Alteração na habilitação 22                              |
| 2.5. | Consultas 22                                             |
| 3.   | HABILITAÇÃO DE CADASTRADORES DE UNIDADE24                |
| 3.1. | Cadastramento 24                                         |
| 3.2. | Consultas                                                |
| CO   | NSIDERAÇÕES28                                            |
| RE   | FERÊNCIAS BIBLIOGRÁFICAS 29                              |
| AN   | EXO I - FORMULÁRIO DE CADASTRO PARA ACESSO DE OPERADOR30 |
| AN   | EXO II – SIGNIFICADO DOS PERFIS NO SIASG                 |
| AN   | EXO III - SIGNIFICADO DOS PERFIS NO SIAFI                |

| ANEXO IV - RESUMO DAS PRINCIPAIS T<br>REDE | RANSAÇÕES NO SISTEMA SENHA-<br> |
|--------------------------------------------|---------------------------------|
| ANEXO V - RESUMO DAS PRINCIPAIS TRA        | ANSAÇÕES NO SISTEMA SENHA37     |
| GLOSSÁRIO                                  |                                 |

## Apresentação

O Instituto Federal de Educação, Ciência e Tecnologia do Ceará – IFCE detém autonomia administrativa, patrimonial, financeira, didático-pedagógica e disciplinar, conforme o parágrafo único do artigo 1º da Lei nº 11.892, de 29 de dezembro de 2008.

Devido à estrutura *multicampi* em que o IFCE está organizado, que atualmente possui 32 *campi* em funcionamento, sua gestão financeira e patrimonial, entre outras, se encontram amplamente descentralizadas. Desse modo, cada *campus* gerencia suas atividades de forma autônoma, mas com a supervisão da Reitoria do IFCE, que atua como elo entre os *campi* e o Ministério da Educação, agindo de forma sistêmica.

Nesse cenário, surgiu a necessidade de descentralizar as atividades de acesso de operadores no SIASG e SIAFI, com o intuito de atender à demanda dos usuários desses sistemas com maior celeridade.

Assim, com o objetivo de orientar os *campi* sobre os procedimentos inerentes ao acesso de operadores a esses sistemas, a Pró-Reitoria de Administração e Planejamento (PROAP), por meio da Diretoria de Gestão Orçamentária (DGO), elaborou este manual. Ressalte-se que não se trata de um documento que esgota o tema, mas busca apenas orientar os cadastradores nas situações mais corriqueiras e que concentram a maior parte da demanda.

## Introdução

Este manual tem por finalidade orientar os cadastradores locais das Unidades Gestoras (UG) vinculadas ao Instituto Federal do Ceará quanto às atividades de cadastramento, habilitação e acesso de operadores nos no SIASG e no SIAFI.

Informações a respeito do gerenciamento de acesso e segurança do SIAFI podem ser encontradas no Manual SIAFI (macrofunção 020800), na Instrução Normativa nº 03, de 23.05.2001, e na Norma de Execução nº 01, de 08.01.2015, cujos endereços eletrônicos (*links*) estão nas referências bibliográficas deste documento.

## 1. O SENHA-REDE (SIASG)

#### 1.1. Acesso ao sistema

O SENHA-REDE faz parte do menu de sistemas da Rede SERPRO. Assim, para os usuários habilitados como cadastrador, o acesso ao sistema deve ser feito com a **mesma senha** utilizada no acesso inicial à **Rede SERPRO**, também utilizada para acessar o SIASG/Comprasnet, conforme Figura 1.

| TELA DO2<br>CODIGO : 91549710397<br>USUARIO: LINCON RODRIGU<br>NETNAME: AWV42726 U<br>POSICIONE O CURSOR NA | - MENU<br>ES DIAS SIMOE<br>LTIMO ACESSO:<br>LINHA DO SIST            | DE SISTEM<br>S<br>04/12/201<br>EMA DESEJA | AS -<br>BASE: BSB03<br>DATA: 04/12/2015<br>5 11:02:59 HORA: 16:42:02<br>DO E TECLE <enter>:</enter>                                                                                                    |
|----------------------------------------------------------------------------------------------------|----------------------------------------------------------------------|-------------------------------------------|----------------------------------------------------------------------------------------------------|
| NOME                                                                                                    | BASE                                                                 | PSFUDO                                    | DESCRICAD                                                                                                    |
|                                                                                                    |                                                                      |                                           |                                                                                                    |
| PEG<br>SENHA-REDE<br>SIAFI<br>SIAFI-EDUC<br>SIAFIHE<br>SIAFIHP<br>SIASG<br>TREINO-SIASG                     | BSB03<br>BSB03<br>BSB03<br>BSB03<br>BSB01<br>BSB01<br>BSB03<br>BSB03 | SR<br>SF<br>SE<br>SS                      | PROG. DE EFICIÊNCIA DO GASTO<br>SISTEMA DE CONTROLE DE ACESSO<br>SISTEMA DE ADMIN. FINANCEIRA<br>SIAFI EDUCACIONAL<br>SIAFI HOMOLOGACAO EXTERNA<br>SIAFI HOMOLOGACAO PCASP<br>SIST.INTEG.DE ADM.SERV.GERAIS<br>SIST.INT.DE ADM.SERV.GERAIS |
| COMANDO ==>                                                                                                 |                                                                      |                                           |                                                                                                    |
| PF3-SAI PF4=LIBERA                                                                                          |                                                                      | PF9                                       | LIMPA PF10=PSEUDO PF11=AUTO TO2                                                                                                    |

O SENHA-REDE é utilizado para conceder acesso ao SIASG, Comprasnet e

**SIAFI** (uma vez que, para acessar o SIAFI, é preciso realizar o *login* na REDE-SERPRO). Por meio dele, os **Cadastradores de Unidade (Cadastradores Locais)** dos *campi* cadastram os usuários e realizam alterações no acesso (desbloqueios, inativações/reativações, trocas de senhas).

O SENHA-REDE é também utilizado pelos Cadastradores Regionais para habilitar os Cadastradores de Unidade (ver item 4).

Deve-se ressaltar que, embora o usuário esteja cadastrado, já possuindo senha ativa, **o acesso** ao SIASG **só é possível depois de realizada a habilitação do usuário no sistema**, procedimento que **só pode ser executado pelos Cadastradores Regionais (Reitoria)**. Assim, depois de realizar o cadastro, é preciso enviar solicitação aos Cadastradores Regionais para que o usuário seja habilitado no SIASG.

#### 1.2. Cadastramento

Para cadastrar um usuário, é preciso acessar a transação **INCUSU**, inserir o código do usuário e UF (CE). O nome já vem preenchido de acordo com o cadastro da Secretaria da Receita Federal. Deve-se preencher o nome preferencial, o número de telefone e o local de trabalho (código da UG). Ao se confirmar a operação, é gerada a senha do usuário.

Figura 2 – Inclusão de usuário

SENHA-REDE - ADMUSU, ATZUSU, INCUSU ( INCLUI USUARIO ) BASE: BSB03 DATA: 04/12/2015 HORA: 17:14:15 USUARIO : Lincon CODIGO DO USUARIO ..... 61606664360 UF DO USUARIO ..... CE CEARA NOME DO USUARIO..... IVNA MAGALHAES DIAS SIMOES NOME PREFERENCIAL ..... XXXX\_ EMAIL DO USUARIO..... XXXX@IFCE.EDU.BR TELEFONES PARA CONTATO ... (XX) XXXX.XXXX\_ ORGAO DE LOTACAO.... 50750 INSTITUTO FEDERAL DO CEAR± LOCAL DE TRABALHO... 0000158133 **INSTITUTO FEDERAL DO CEAR±** USUARIO INCLUIDO COM A SENHA ==> NOVA5893 **TECLE ENTER** PF3=SAIDA

Com o usuário incluído, é preciso **habilitá-lo** nos sistemas, conforme autorizado no formulário de acesso. Para isso, é utilizada a transação **HABUSUSIS.** Os cadastradores locais podem habilitar os usuários no SIAFI. Contudo, para o sistema SIASG, este procedimento só pode ser realizado pelos Cadastradores Regionais (Reitoria).

Deve-se inserir a sigla do sistema e a base, que sempre será BSB03.

| SENHA-REDE - ADMUSU, HABUSU, HA<br>BASE: BSB03 DATA: 09/02/2018  | BUSUSIS ( HABILITA USUARIO EM SISTEMA )<br>HORA: 12:02:13 USUARIO : Lincon |
|------------------------------------------------------------------|----------------------------------------------------------------------------|
| SIGLA DO SISTEMA siafi                                           | BASE DO SISTEMA bsb03                                                      |
|                                                                  | _                                                                          |
|                                                                  |                                                                            |
|                                                                  |                                                                            |
|                                                                  |                                                                            |
|                                                                  |                                                                            |
|                                                                  |                                                                            |
|                                                                  |                                                                            |
|                                                                  |                                                                            |
|                                                                  |                                                                            |
|                                                                  |                                                                            |
|                                                                  |                                                                            |
| PF3=SAIDA                                                        |                                                                            |
| Figura 4 – Habil                                                 | itação de usuário no SIAFI                                                 |
| SENHA-REDE - ADMUSU, HABUSU, HAB<br>BASE: BSB03 DATA: 09/02/2018 | USUSIS ( HABILITA USUARIO EM SISTEMA )<br>HORA: 12:02:13 USUARIO : Lincon  |
| SIGLA DO SISTEMA SIAFI                                           | BASE DO SISTEMA BSB03                                                      |
| CODIGO DO USUARIO . 97996513368<br>ORGAO DO USUARIO 50750        | BRUNO SILVA NUNES<br>INSTITUTO FEDERAL DO CEAR±                            |
|                                                                  |                                                                            |
|                                                                  |                                                                            |
|                                                                  |                                                                            |
|                                                                  |                                                                            |
|                                                                  |                                                                            |
|                                                                  |                                                                            |
|                                                                  |                                                                            |
|                                                                  |                                                                            |
|                                                                  |                                                                            |
| CONFIRME INCLUSAO (S/N) <u>s</u>                                 |                                                                            |
| PF3=SAIDA                                                        |                                                                            |

Figura 3 – Habilitação de usuário no SIAFI: tela inicial

| SENHA-REDE - ADMUSU, HABUSU, HABUSUSIS ( HA<br>BASE: BSB03 DATA: 04/12/2015 HORA: 17:21 | BILITA USUARIO EM SISTEMA )<br>:45 USUARIO : Lincon |
|-----------------------------------------------------------------------------------------|-----------------------------------------------------|
| SIGLA DO SISTEMA siasg BASE DO S                                                        | ISTEMA BSB03                                        |
|                                                                                         |                                                     |
|                                                                                         |                                                     |
|                                                                                         |                                                     |
|                                                                                         |                                                     |
|                                                                                         |                                                     |
|                                                                                         |                                                     |
|                                                                                         |                                                     |
|                                                                                         |                                                     |
|                                                                                         |                                                     |
|                                                                                         |                                                     |
|                                                                                         |                                                     |

Figura 6 – Habilitação de usuário no SIASG: perfil de acesso

| SIGLA DO SIS<br>CODIGO DO US<br>ORGAO DO USU | TEMA SIAS<br>UARIO . 9154<br>ARIO 5075 | 64/12/2013 HORN<br>66 BAS<br>19710397 LIN<br>50 INS | SE DO SISTEN<br>NCON RODRIGU<br>STITUTO FEDE | MA BSB03<br>JES DIAS SIMOES<br>ERAL DO CEAR± | _     |
|----------------------------------------------|----------------------------------------|-----------------------------------------------------|----------------------------------------------|----------------------------------------------|-------|
| FINANCEIRO                                   | (x)                                    | PREGAO                                              | (x)                                          | CONTRATO                                     | (x)   |
| FISCAL                                       | $(\overline{x})$                       | PASSAGEM                                            | ( X )                                        | COMUNICA                                     | ( X ) |
| CON-GERAL                                    | (x)                                    | COMPRAS                                             | (x)                                          | CONVENIO                                     | ( X ) |
| IRP                                          | (x)                                    | SUPRIDO                                             | (x)                                          | NOVOSICAF1                                   | (x)   |
| NOVOSICAF2                                   | (x)                                    | DIVULGA1                                            | (x)                                          | DIVULGA2                                     | (x)   |
| HOMPREGAO                                    | i i                                    | RESP-ORGAO                                          | i î î                                        | RESP-UASG                                    | ( )   |
| PRESIDENTE                                   | ( )                                    |                                                     |                                              |                                              |       |
|                                              |                                        |                                                     |                                              |                                              |       |

### 1.3. Consultas

Por meio da transação **RDBUSU**, pode-se consultar os dados do usuário e a situação em que se encontra no sistema:

Figura 7 – Consulta de dados do usuário no Senha-Rede

SENHA-REDE - RECINF, RIUSU, RDBUSU ( RECUPERA DADOS BASICOS USUARIO )\_ BASE: BSB03 DATA: 04/12/2015 HORA: 17:37:03 USUARIO : BIA CODIGO DO USUARIO .. 91549710397 NODO 02 - FIRIO/HORTO MAQ. F NODO DE BASE ..... RI002\_\_\_\_\_ NOME DO USUARIO .... LINCON\_RODRIGUES\_DIAS\_SIMOES NOME PREFERENCIAL .. Lincon\_ UF DO USUARIO ... CE EMAIL DO USUARIO ... LINCONSIMOES@YAHOO.COM.BR TELEFONES CONTATO .. 88 34120111 85 88348104 ORGAO DE LOTACAO ... 50750 INSTITUTO FEDERAL DO CEAR± LOCAL DE TRABALHO .. 0000158133 INSTITUTO FEDERAL DO CEAR± DATA CADASTRAMENTO.. 05/02/2009 CPF DO CADASTRADOR.. 12374393372 SITUACAO ATUAL ..... ATIVO SITUACAO ACESSO WEB. ATIVO ULTIMA TROCA SENHA . 13/11/2015 ULTIMO ACESSO CERT .. 27/08/2014 SEQ. NETNAME HOD.... 42726 TECLE ENTER P/ CONTINUAR PF3=SAIDA

Por meio da transação RSISUSU, pode-se consultar os dados da habilitação de

um usuário:

Figura 8 - Consulta de dados da habilitação de usuário no SENHA-REDE

| SENHA-REDE<br>BASE: BSB03                      | E - RECINF,<br>DATA: O                    | RIUSU,<br>4/12/20                            | RSISUSU<br>15 HOR               | U ( RECUPERA SIST<br>RA: 17:23:31 USU            | EMAS DO USU<br>ARIO : Lin        | ARIO )_<br>con                   |                   |
|------------------------------------------------|-------------------------------------------|----------------------------------------------|---------------------------------|--------------------------------------------------|----------------------------------|----------------------------------|-------------------|
| CODIGO DO USUA<br>NODO DE BASE<br>SISTEMA      | ARIO91<br>                                | 5497103<br>SIT                               | 97 L<br>_ (<br>TIPO             | INCON RODRIGUES<br>OPCIONAL)<br>SISTEMA          | DIAS SIMOES<br>NODO              | SIT                              | TIP               |
| SIAFI<br>SIASG<br>PEG<br>SIAFIHE<br>SENHA-REDE | BSB03<br>BSB03<br>BSB03<br>BSB01<br>BSB03 | ATIV<br>ATIV<br>ATIV<br>ATIV<br>ATIV<br>ATIV | RES<br>RES<br>RES<br>RES<br>RES | SIAFI-EDUC<br>TREINO-SIASG<br>SIAFITR<br>SIAFIHP | BSB03<br>BSB03<br>BSB03<br>BSB01 | <br>ATIV<br>ATIV<br>ATIV<br>ATIV | RES<br>RES<br>RES |
| PF3=SAIDA                                      | PF7=V0                                    | LTA                                          |                                 | PF8=AVANCA                                       |                                  |                                  |                   |

#### 1.4. Troca e desbloqueio de senha

No SENHA-REDE, o usuário pode encontrar-se nas seguintes situações:

- a) **ATIVO** Acesso normal ao sistema;
- b) **BLOQUEADO** 03 tentativas consecutivas com senha errada;
- c) **INATIVO** Inativado pelo cadastrador ou há 30 dias sem acessar ao sistema.

Se o usuário estiver **ATIVO** e não lembrar a senha, a transação **TROCSEN** deve ser utilizada.

Se o usuário estiver **BLOQUEADO**, deve-se utilizar a transação **LIBUSUBLOQ**. Se o usuário estiver **INATIVO**, deve-se utilizar a transação **INRUSU**.

Nas três situações, o sistema emitirá uma nova senha para o usuário após a

confirmação.

## 2. O SENHA (SIAFI)

#### 2.1. Acesso ao sistema

Uma vez habilitado no perfil de Cadastrador (ver item 4), deve-se acessar o SENHA no SIAFI (usando a mesma senha deste sistema), conforme Figura 9.

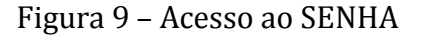

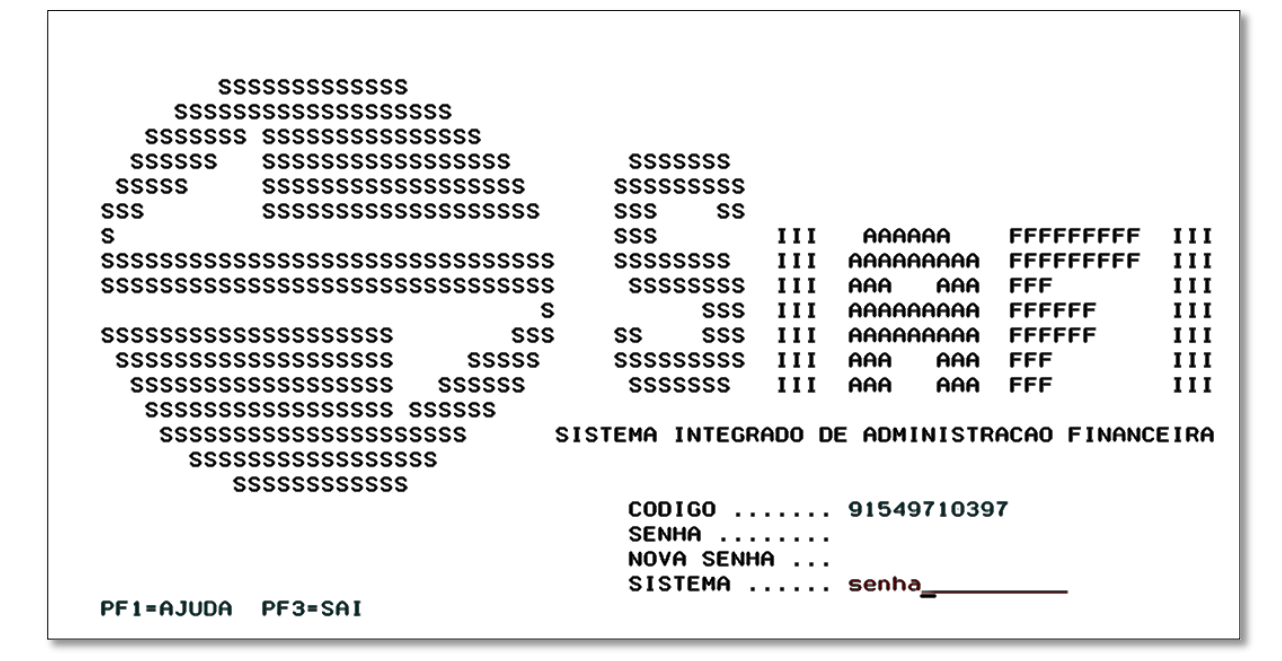

### 2.2. Cadastramento

Para se incluir um usuário no SIAFI, deve-se acessar a transação ATUUSU (Atualiza Usuário), preencher o campo *Código* com o CPF do usuário e teclar *Enter*. Aparecerá, então, uma tela conforme a da Figura 10:

| 04/12/2015 11:47                                                              |                                             | USUHRIU: | LINCON |
|-------------------------------------------------------------------------------|---------------------------------------------|----------|--------|
| OPCAO :<br>USUARIO :<br>SITUACAO DO USUARIO:<br>PRESO NO CONTEXTO :           | I – INCLUSAO<br>96920939304<br>ATIVO<br>NAO |          |        |
| NOME USUARIO :<br>NOME GUERRA :<br>CARGO/FUNCAO :<br>TELEFONE :<br>ENDERECO : | <u></u>                                     |          |        |
| UG PRIMARIA :                                                                 |                                             |          |        |
| MOTIVO USUARIO :<br>ESPECIAL                                                  |                                             |          |        |

Figura 10 – Inclusão de usuário no SIAFI

Os campos devem ser preenchidos com os dados do usuário informados no formulário *Cadastro para Acesso*. Após o preenchimento de todos os campos e depois de teclar *Enter*, o sistema emitirá a senha inicial de acesso, conforme Figura 11.

Figura 11 – Inclusão de usuário no SIAFI

| 04/12/2015 11:47    | USUARIO: LINCON                     |
|---------------------|-------------------------------------|
| OPCA0               | : I - INCLUSAO                      |
| USUARIO             | : 96920939304                       |
| SITUACAO DO USUARIO | : ATIVO                             |
| PRESO NO CONTEXTO   | : NAO                               |
| NOME USUARIO        | :                                   |
| NOME GUERRA         | : XXXXX                             |
| CARGO/FUNCAO        | : XXXXXXXX                          |
| TELEFONE            | : XX XXXXXXXX                       |
| ENDERECO            | : XXX XXXXXXXXXXX XXXXXXXXXXXXXXXXX |
| UG PRIMARIA         | : 158313                            |
| MOTIVO USUARIO      | :                                   |
| ESPECIAL            |                                     |
|                     |                                     |
|                     | NOVA SENHA : NOVA2317               |
|                     |                                     |
| CONFIRMA INCLUSAO ? | C ( A-ALTERA )                      |

Na tela seguinte, deve-se **informar os parâmetros de acesso** e os perfis do usuário (a descrição dos perfis está no anexo II deste manual), de acordo com o que foi solicitado no formulário. Para os *campi* do IFCE, o nível de acesso sempre será o nº 01.

| 04/12/2015 11:58                                                          |                                                                                         | USUARIO: LINCON                                                       |
|---------------------------------------------------------------------------|-----------------------------------------------------------------------------------------|-----------------------------------------------------------------------|
| USUARIO<br>TIPO HABILITACAO<br>NIVEL DE ACESSO<br>PERFIS                  | : 96920939304 XXXXXX XXX<br>: P - PERFIL<br>: 1 RECEBE (                                | XXXXXXXX XX XXXXXX<br>Comunica: S                                     |
| () AUDITOR<br>(X) COMUNICA<br>() CONFDOC<br>(X) CONTABIL<br>(X) ORCAMENTO | ( _ ) AUDITORIA<br>( X ) CONEXEC<br>( X ) CONFLUXO<br>( X ) EXECUTOR<br>( X ) PAGAMENTO | ( _ ) CADPARCIAL<br>( _ ) CONFCONT<br>( _ ) CONFOP<br>( _ ) GERENCIAL |
|                                                                           |                                                                                         |                                                                       |
|                                                                           |                                                                                         |                                                                       |

Figura 12 – Parâmetros de acesso no SIAFI

**No primeiro acesso**, ao inserir a senha gerada pelo SENHA, o SIAFI exigirá a troca dela por uma nova, criada pelo próprio usuário.

Uma vez concluído com sucesso o cadastro, o usuário estará apto a acessar o SIAFI, desde que sua **habilitação seja efetivada no SENHA-REDE** pelo Cadastrador Local, por meio da transação **HABUSUSIS** (Habilita Usuário em Sistema).

#### 2.3. Troca e desbloqueio de senha

A troca de senha é realizada através da transação ATUUSU. Na primeira tela da transação, informa-se o CPF do usuário e aciona-se a tecla PF11. Após a confirmação, é gerada uma nova senha.

| SENHA-A<br>04/12/2015 | DMHAB-USUARI<br>12:04 | O-ATUUSU (ATUAL | IZA USUARIO)_ | USUARIO: | LINCON |
|-----------------------|-----------------------|-----------------|---------------|----------|--------|
| USUARIO               | : 9                   | 6920939304      |               |          |        |
|                       |                       |                 |               |          |        |
|                       |                       |                 |               |          |        |
|                       |                       |                 |               |          |        |
|                       |                       |                 |               |          |        |
|                       |                       |                 |               |          |        |
|                       |                       |                 |               |          |        |
|                       |                       |                 |               |          |        |
|                       |                       |                 |               |          |        |
| PF1=AJUDA             | PF3=SAI PF            | 10=LIB.CONTEXTO | PF11=TROCA    | SENHA    |        |

Figura 13 – Troca de senha no SIAFI: tela inicial

Figura 14 – Troca de senha no SIAFI

| 04/12/2015 12:06           |    | USUHRIU: LINCUN                         |
|----------------------------|----|-----------------------------------------|
| USUARIO                    | :  | 96920939304                             |
| SITUACAO DO USUARI         | 0: | ATIVO                                   |
| PRESO NO CONTEXTO          | :  | NAO                                     |
| NOME USUARIO               | :  | *****                                   |
| NOME GUERRA                | :  | XXXXX                                   |
| CARGO/FUNCAO               | :  | XXXXXXXX                                |
| TELEFONE                   | :  | XX XXXXXXX                              |
| ENDERECO                   | :  | *** *********************************** |
| UG PRIMARIA                | :  | 158313                                  |
| MOTIVO USUARIO<br>ESPECIAL | :  |                                         |
| DATA CADASTRAMENTO         | ): | 04/12/                                  |

Quando o operador se encontra inativo ou suspenso (usuário excluído do sistema através do Registro de Conformidade de Operadores- REGCONFOP), é necessário realizar sua **reinclusão**. Para tanto, deve-se, na transação ATUSU, inserir o CPF e teclar *Enter*. Na segunda tela, o sistema exige que se informe a UG primária (UG de lotação do operador), e, após a confirmação, o operador é reincluído, gerando-se uma nova senha. Em seguida, na tela seguinte, **é preciso informar o perfil e nível de acesso**. Sem esse último passo, mesmo com a nova senha gerada, o operador não conseguirá acessar o sistema.

### 2.4. Alteração na habilitação

Por meio da transação ATUHABUSU, é possível alterar os perfis ou o nível de acesso dos usuários no sistema. A tela é a mesma gerada na ocasião do cadastramento, após a inserção dos dados básicos, no momento do preenchimento do perfil de acesso.

#### 2.5. Consultas

Feitas através da transação CONUSU, é possível a consulta de usuários cadastrados, das mais diversas formas, dependendo da combinação dos campos preenchidos ou das telas e PFs selecionadas.

| SENHA-ADMHAB-USUAF   | IO-CONUSU (CO       | NSULTA USUARIO | )                       |
|----------------------|---------------------|----------------|-------------------------|
| 04/12/2015 17:29     |                     |                | USUARIO: LINCON         |
| CODIGO DO USUARIO :  | <u>9</u> 1549710397 |                |                         |
| NOME DO USUARIO :    |                     |                |                         |
| SUBORGAO :           |                     |                |                         |
| UNIDADE GESTORA :    |                     |                |                         |
| UF :                 | L                   |                |                         |
| TIPO DE HABILITACAO: | -                   |                |                         |
| SISTEMA :            |                     | _              |                         |
| OPCAO :              |                     | _              |                         |
| TIPO DE ACESSO :     | _                   |                |                         |
| UG SECUNDARIA :      | <u> </u>            |                | UTILIZA MUDAPAH : _     |
| SITUACAO :           | -                   |                | ABRE DUAS SESSOES : _   |
| LIBERADUS BLUQUEIU : | -                   |                | PUSSUI UG SECUNDARIA: _ |
| NIVEL DE ACESSO :    | F                   |                | ACESSO EIDERADO : _     |
| ORDENADO POR NOME :  | L                   |                |                         |
|                      |                     |                |                         |
| PF1=AJUDA PF2=DETALH | IA PF3=SAI P        | F4=QUANTIFICA  | PF6=PESQUISA            |

Figura 15 – Consulta usuário no SIAFI

Com a tecla PF2, podemos detalhar a habilitação do usuário.

| Figura 16 – Consulta usuário no SIA | FI |
|-------------------------------------|----|
|-------------------------------------|----|

| 04/12/2015 17:29             | USUARIO: LINCON                       |
|------------------------------|---------------------------------------|
| ISUARIO :                    | 91549710397                           |
| SITUACAO DO USUARIO:         | ATIVO                                 |
| RESO NO CONTEXTO :           | NAO                                   |
| IOME USUARIO :               | LINCON RODRIGUES DIAS SIMOES          |
| IOME GUERRA :                | LINCON                                |
| CARGO/FUNCAO :               | CONTADOR                              |
| ELEFONE :                    | (85) 8834-8104                        |
| INDERECO :                   | RUA JOSE LOURENÇO, 3000, FORTALEZA-CE |
| IG PRIMARIA :                | 158133                                |
| IOTIVO USUARIO :<br>ESPECIAL |                                       |
| DATA CADASTRAMENTO :         | 05/02/2009                            |
| PF1=AJUDA PF3=SAI            | PF12=RETORNA                          |

## 3. Habilitação de Cadastradores de Unidade

#### 3.1. Cadastramento

Para que um usuário seja cadastrado como Cadastrador de Unidade, é necessário incluir o perfil CADPARCIAL em sua habilitação no **SENHA** através da opção **ATUHABUSU**.

Em seguida, por meio da opção **ATUCAD**, selecionam-se os perfis que o Cadastrador de Unidade poderá atribuir para seus operadores e os parâmetros de habilitação. O campo *Tipo de Cadastrador* deve ser preenchido com a letra *U*. Todos esses procedimentos são realizados pelos Cadastradores Regionais.

Figura 17 – Inclusão de cadastrador de unidade: tela inicial

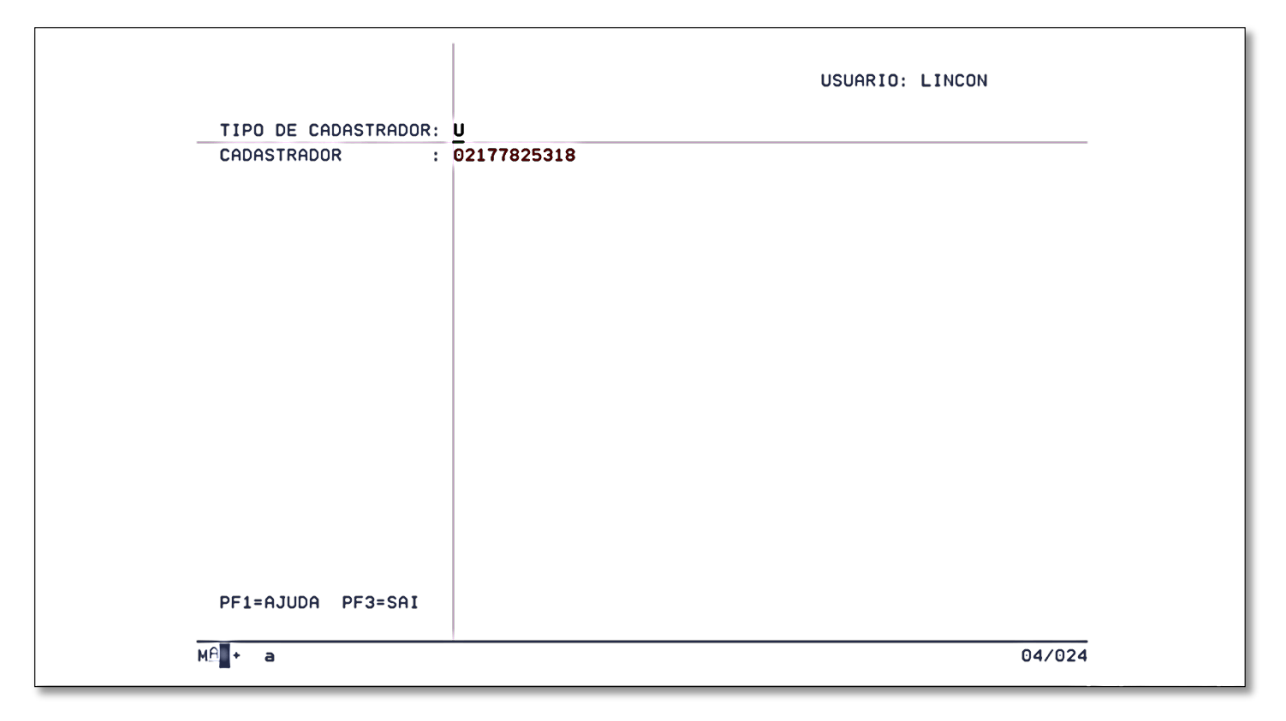

```
_ SENHA-ADMHAB-CADASTRAD-ATUCAD (ATUALIZA CADASTRADOR)
15/02/2018 12:18
                                                         USUARIO: LINCON
OPCAO
                       : A ( A-ALTERACAO E-EXCLUSAO )
CADASTRADOR DE UNIDADE: 02177825318 JAMILE MESQUITA NUNES
ATRIBUICAO DE PERFIS:
(X) AUDITOR
                           (X) AUDITORIA
                                                      (X) BT
( X ) CADPARCIAL
                          (X) CAIXA
                                                      (X) COMUNICA
( X ) CONESTMUN
                          ( X ) CONEXEC
                                                      (X) CONFCONT
( X ) CONFDOC
                                                      ( _ ) CONFOP
                          ( X ) CONFLUXO
(X) CONTABIL
(X) EXTRATOR
                          ( X ) DIVIDA
( X ) MUDAUG
                                                      (X) EXECUTOR
                                                      ( X ) NOTAEXPLIC

    (X) EXTRATOR
    (X) MUDAUG
    (X) NUTHEXPLIC

    (X) ORCAMENTO
    (X) PAGAMENTO
    (X) TESCONGER

PF1=AJUDA PF3=SAI PF12=RETORNA
```

Figura 18 – Inclusão de Cadastrador de Unidade: perfis de acesso

As Unidades Gestoras das quais o usuário será cadastrador devem ser informadas na última tela, assim como o nível de acesso para cada unidade, conforme Figura 19.

Figura 19 – Inclusão de Cadastrador de Unidade: parâmetros de acesso.

```
SENHA-ADMHAB-CADASTRAD-ATUCAD (ATUALIZA CADASTRADOR)
15/02/2018 12:19
                                                      USUARIO: LINCON
OPCAO
                     : A ( A-ALTERACAO E-EXCLUSAO )
CADASTRADOR DE UNIDADE: 02177825318 JAMILE MESQUITA NUNES
PARAMETROS:
UG/NIVEL UG/NIVEL UG/NIVEL UG/NIVEL UG/NIVEL UG/NIVEL UG/NIVEL
158133 3 158313 3 158314 3 158315 3 158316 3 158317 3 158318 3 158319 3
158320 3 158321 3 158322 3 158323 3 158324 3 158951 3 158952 3 158953 3
158954 3 158955 3 158956 3 158957 3 158958 3 158959 3 158960 3 158961 3
158965 3 158966 3 158967 3 158968 3
                                             _ _
                                             _ _
               - -
                         _ _
                                                       _ _
     _ _
               _ _
                         _ _
                                   _ _
                                             _ _
                                                       _ _
                                                                 - -
     _ _
               _ _
                         _ _
                                   _ _
                                             _ _
                                                       _ _
                                                                 - -
               _ _
     - -
                         _ _
                                   _ _
                                             _ _
                                                       _ _
               _ _
                         _ _
                                   _ _
                                             _ _
                                                       _ _
     - -
               - -
                                             _ _
                                                       _ _
      . _
                         _ _
                                   _ _
                                             _ _
                                                       - -
      _
                         - -
                                   _ _
                                             _ _
                                   - -
      _
                         - -
                                                        . _
                                              _
     - -
PF1=AJUDA PF3=SAI PF12=RETORNA
```

Por fim, é preciso que o Cadastrador Regional habilite o Cadastrador de Unidade, acessando o Sistema SENHA-REDE, na transação HABCAD (Habilita Cadastrador) > HABCADSIS (Habilita Cadastrador Sistema), e escolhendo o sistema SIAFI, conforme Figura 20.

\_\_\_\_SENHA-REDE - ADMUSU, HABCAD, HABCADSIS ( HABILITA CADASTRADOR SISTEMA )\_\_\_\_ BASE: BSB03 DATA: 15/02/2018 HORA: 11:28:06 USUARIO : Lincon SIGLA DO SISTEMA ...... SIAFI\_\_\_\_\_ NODO DE BASE ..... BSB03 NODO 03 - FIBRA - MAQUINA A CODIGO DO USUARIO ..... 02177825318 JAMILE MESQUITA NUNES TIPO DO CADASTRADOR .... L

Figura 20 - Habilitação de cadastrador de unidade

#### 3.2. Consultas

Para consultar os dados de um cadastrador, utilizamos a opção CONCAD, que permite consultar cadastradores das mais diversas formas, dependendo da combinação dos campos preenchidos e PFs selecionadas.

A tecla PF2 detalha os parâmetros do cadastrador.

| 04/12/2015                                    | 17:57                      |                                                                                                    |                                                                                                  | USUARIO: BIA                                                                      |
|-----------------------------------------------|----------------------------|----------------------------------------------------------------------------------------------------|--------------------------------------------------------------------------------------------------|-----------------------------------------------------------------------------------|
| ADASTRADO<br>IPO DE CA<br>INIDADE GE<br>ERFIL | IR<br>IDASTRADOR<br>ISTORA | : 91549710397 L<br>: UNIDADE<br>: 158133 INST.F<br>: AUDITOR<br>COMUNICA<br>CONFDOC<br>CONTABIL<br>ORCAMENTO | INCON RODRIGUES<br>ED.DE EDUC.,CIEU<br>AUDITORIA<br>CONEXEC<br>CONFLUXO<br>EXECUTOR<br>PAGAMENTO | DIAS SIMOES<br>NC.E TEC.DO CEARA<br>CADPARCIAL<br>CONFCONT<br>CONFOP<br>GERENCIAL |
|                                               | 050-001                    | DE10-DE10010                                                                                                 |                                                                                                  |                                                                                   |

Figura 21 – Consulta de cadastrador de unidade

# Considerações

Espera-se, com a publicação deste manual, que a descentralização do controle de acesso de operadores ao SIASG e SIAFI das UGs vinculadas ao IFCE possa efetivar-se de forma mais eficaz. Assim, os usuários desses sistemas, lotados nos *campi*, poderão ter suas demandas de acesso atendidas de forma mais célere.

# Referências Bibliográficas

BRASIL. Ministério do Planejamento, Orçamento e Gestão. **Manual de orientação para cadastramento e habilitação de usuário no sistema integrado de administração de serviços gerais – SIASG.** 2006. Disponível em: <<u>http://www.comprasgovernamentais.gov.br/arquivos/manuais/manual de senhas.pdf</u>>. Acesso em 04 dezembro 2015.

BRASIL. Ministério do Planejamento, Orçamento e Gestão. Norma de Execução nº 01 de 08dejaneirode2015.2015.Disponívelem:<<a href="http://www.tesouro.fazenda.gov.br/documents/10180/392868/norma</a> execução 01 08jan2015.pdf. Acesso em 04 dezembro 2015.

BRASIL. Ministério do Planejamento, Orçamento e Gestão. Apresentação do Sistema SENHA. 1999. Disponível em: <<u>http://webcache.googleusercontent.com/search?q=cache:9nDKaAQ-</u> J2UJ:www.auditoria.mpu.mp.br/audin/arquivos download/TreinSENHA.doc+&cd=1&hl=p <u>t-BR&ct=clnk&gl=br</u>> Acesso em 04 dezembro 2015.

# Anexo I - FORMULÁRIO DE CADASTRO PARA ACESSO DE OPERADOR

#### FORMULÁRIO PARA ACESSO DE OPERADOR

|       | 1- SIAFI                        |   | 1- INCLUSÃO       | DATA |
|-------|---------------------------------|---|-------------------|------|
|       | 2- SIAFI EDUCACIONAL            |   | 2- ALTERAÇÃO      |      |
| 1/3/4 | 3 - SIASG                       | 2 | 3- EXCLUSÃO       |      |
|       | 4 – SENHA–REDE<br>(Cadastrador) |   | 4- TROCA DE SENHA |      |

#### 1. SOLICITAÇÃO DE CADASTRO/HABILITAÇÃO

| 1.1. IDENTIFICAÇÃO DO OPERA                                         | DOR (a ser preenchido pela UG | i)         |
|---------------------------------------------------------------------|-------------------------------|------------|
| 1- NOME COMPLETO                                                    |                               | 2- CPF     |
| Xxxx xxxxxxx xxxxxxxxxxx                                            |                               | XXXXXXXXXX |
| 3-NOME PREFERENCIAL     4- CARGO/FUNÇÃO       Xxxx     Xxxxxxxxxxxx |                               |            |
| 5- UNIDADE GESTORA                                                  |                               | 6- CÓDIGO  |
| REITORIA                                                            |                               | 158133     |
| 7- ENDEREÇO                                                         |                               |            |
| XXXXXXXX XXXXXXXXXXXXXXXXXXXXXXXXXXXXX                              |                               |            |
| 8- TELEFONE                                                         | 9- ASSINATURA DO OPERADOR     |            |
| (85) xxxx.xxxx                                                      |                               |            |
| 10. E-mail corporativo<br>xxxxxxx@ifce.edu.br                       |                               |            |

#### 1.2. HABILITAÇÃO - ATRIBUTOS DE CREDENCIAMENTO (a ser preenchido pela UG)

| 11 - NIVEL DE ACESSO                                                                                                    | 12- OBSERVAÇÕES                                                                                                    |           |       |               |       |
|----------------------------------------------------------------------------------------------------|----------------------------------------------------------------------------------------------------|-----------|-------|---------------|-------|
| 1                                                                                                    | A servidora removida atuará como Pregoeira, no setor de Aquisições, como extratora de dados no<br>Tesouro Gerencial (mas não deverá realizar execução no SIAFI) e como Cadastradora Local. |           |       |               |       |
| 13- PERFIS SOLICITADO                                                                                                    | OS PARA O SIAFI                                                                                                    |           |       |               |       |
| ( ) AUDITOR                                                                                                    | ( x ) C                                                                                                    | ADPARCIAL | (     | ) CAIXA       |       |
| ( X ) COMUNICA                                                                                                    | ( x ) C                                                                                                    | ONEXEC    | (     | ) CONFCONT    |       |
| ( ) CONFDOC                                                                                                    | ( ) C                                                                                                    | ONFLUXO   | (     | ) CONFOP      |       |
| ( ) CONFUG                                                                                                    | ( ) C                                                                                                    | ONTABIL   | (     | ) DIVIDA      |       |
| ( ) EXECUTOR                                                                                                    | ( ) E                                                                                                    | XTRATOR   | (     | ) MUDAUG      |       |
| ( ) PAGAMENTO                                                                                                    | ( ) P                                                                                                    | ROTOCOLO  | (     | X ) TESCONGER |       |
| 14- PERFIS SOLICITADO                                                                                                    | DS PARA O SIASG                                                                                                    | _         |       |               |       |
| CADASTRO                                                                                                    | (x) PREG                                                                                                    | AO        | (x)   | CONTRATO      | ( )   |
| FINANCEIRO                                                                                                    | () RESP                                                                                                    | -ORGAO    | ()    | COMUNICA      | ( x ) |
| FISCAL                                                                                                    | () COMP                                                                                                    | RAS       | (x)   | CONVENIO      | ( )   |
| IRP                                                                                                    | (x) SUPR                                                                                                    | IDO       | ( )   | NOVOSICAF1    | ( x ) |
| NOVOSICAF2                                                                                                    | (x) DIVU                                                                                                    | LGA1      | ( x ) | DIVULG2       | ( x ) |
| RDCDIVULG1                                                                                                    | ( ) RDCD                                                                                                    | IVULG2    | ( )   | GESTOR-ATA    | ( x ) |
| HOMPREGAO                                                                                                    | ( ) RESP                                                                                                    | -UASG     | ( )   | PRESIDENTE    | ( )   |
| 15- NOME DO SUPERIOR IMEDIATO<br>Xxxxxx xxxxxxx xxxxxxxxx                                                                   |                                                                                                    |           |       |               |       |
| 16- CARGO/FUNÇÃO       17- ASSINATURA DO SUPERIOR IMEDIATO         Xxxxxx xxxxxxx       17- ASSINATURA DO SUPERIOR IMEDIATO |                                                                                                    |           |       |               |       |
| 2. AUTORIZAÇÃO PARA CREDENCIAMENTO (a ser preenchido pela UG)                                                               |                                                                                                    |           |       |               |       |
| 18- NOME DO TITULAR I<br>Virgílio Augusto Sales A                                                                           | DA UG<br>vraripe                                                                                                    |           |       |               |       |
| 19- CARGO/FUNÇÃO 20- ASSINATURA DO TITULAR<br>Reitor                                                                        |                                                                                                    |           |       |               |       |

#### 3. CREDENCIAMENTO ( PARA USO DO CADASTRADOR )

| 21- NOME DO CADASTRADOR       |                       | 22- DATAS DO CREDENCIAMENTO |
|-------------------------------|-----------------------|-----------------------------|
| 23- NÍVEL DE ACESSO CONCEDIDO | 24- PERFIS CONCEDIDOS |                             |

## 25- GRUPOS DE DDM CONCEDIDO (EXTRATOR DE DADOS)

26- OBSERVAÇÃO

27- ASSINATURA DO CADASTRADOR

| PERFIL      | O QUE FAZ                                                           |
|-------------|---------------------------------------------------------------------|
| COMUNICA    | Envia e recebe mensagens do subsistema COMUNICA.                    |
| EISCAL      | Para servidor que atua como responsável pelo acompanhamento da      |
| TISCAL      | execução de contrato.                                               |
| CON-GERAL   | Perfil com todas as consultas do sistema.                           |
| PASSAGEM    | Perfil a ser atribuído a usuários que trabalham com sistema de      |
|             | passagens aéreas na Unidade.                                        |
| NOVOSICAE 1 | No SICAF WEB, para cadastradores de fornecedores na UASG, antigo    |
|             | perfil CADASTRO.                                                    |
| NOVOSICAE 2 | No SICAF WEB, para usuário que realiza consulta na UASG, antigo     |
|             | perfil CON-GERAL.                                                   |
| COMPRAS     | Para servidor que atua na área de compras (antigo perfil SIDEC).    |
|             | Para servidor que atua na área financeira para geração de empenho,  |
|             | apropriação de contrato e de nota fiscal. • O perfil FINANCEIRO só  |
| FINANCEIRO  | poderá ser concedido aos usuários que trabalham na área de          |
|             | aquisição de bens e/ou serviços, com exceção do encarregado do      |
|             | Setor Financeiro, que necessita desse perfil para realizar a        |
|             | apropriação de nota fiscal.                                         |
| NAOINTSISG  | Perfil exclusivo para usuários de entidades NÃO-SISG.               |
|             | Perfil para uso do SCP - Sistema do Cartão de Pagamento do          |
| SUPRIDO     | Governo Federal. • Os usuários que receberem o cartão corporativo   |
|             | do Governo Federal de sua UG deverão solicitar a inclusão na sua    |
|             | habilitação do Perfil SIASG – SUPRIDO.                              |
|             | Intenção de Registro de Preço (IRP) que permite aos órgãos          |
| IRP         | interessados em fazer um registro de preços de um determinado       |
|             | bem ou serviço divulgarem a intenção dessa compra para o restante   |
|             | da administração, possibilitando, assim, a realização de certame    |
|             | licitatório em conjunto para contratação do objeto pretendido.      |
| ~ ~         | Para servidor que atua na execução e na adjudicação de pregão ou    |
| PREGÃO      | na equipe de apoio de pregão. • O perfil PREGÃO só poderá ser       |
|             | concedido àquele usuário que comprovar, perante o responsável       |
|             | pelo cadastro, por meio de documento legal, que possui o curso de   |
|             | capacitação de pregoeiro, assim como o perfil só pode ser concedido |

# Anexo II – Significado dos perfis no SIASG

|            | ao Ordenador de Despesas (OD), salvo delegação de competência. •      |
|------------|-----------------------------------------------------------------------|
|            | O servidor designado para a função de PREGOEIRO não poderá            |
|            | exercer as funções de responsável do Setor Financeiro, do Setor de    |
|            | Material (seja "Almoxarife") e do Setor de Compras e Licitação,       |
|            | visando atender ao princípio da segregação de função.                 |
| DIVULGA 1  | Para servidores que incluíram dados no sistema de divulgação de       |
|            | compras - SIASGNet, eventos de licitação, dispensa e inexigibilidade. |
| DIVULGA 2  | Para servidores que utilizarão a consulta das licitações divulgadas.  |
| CONTRATO   | Para servidor que atua na área de contratos (antigo perfil SICON).    |
| DRESIDENTE | No SIASGNET, para usuário que exerça a função de presidente de        |
| FILSIDENTE | comissão de licitação.                                                |
| HOMPREGÃO  | Para uso exclusivo do Ordenador de Despesas, salvo delegação de       |
|            | competência.                                                          |
| RESP-ÓRGÃO | Para servidores responsáveis pela atualização de dados cadastrais do  |
|            | órgão, tais como, endereço, conformidade de usuários e rol de         |
|            | responsáveis.                                                         |
|            | Destinado aos operadores responsáveis pelo registro da                |
| RESP-UASG  | Conformidade de Usuários da UASG (máximo de 02) e pela                |
|            | atualização de dados cadastrais da UASG, tais como o endereço. É      |
|            | necessário ser realizada a conformidade de operadores pelo menos      |
|            | uma vez por mês.                                                      |
|            |                                                                       |

# Anexo III - Significado dos perfis no SIAFI

| PERFIL   | O QUE FAZ                                                                                                    |  |  |
|----------|----------------------------------------------------------------------------------------------------|--|--|
| COMUNICA | Envia, recebe e consulta mensagens do subsistema COMUNICA. •<br>Todo operador cadastrado no SIAFI pode receber o perfil<br>"COMUNICA", a fim possibilitar o envio e a consulta de mensagens<br>entre UGs executoras.                                                                                                    |  |  |
| CONEXEC  | Consulta a execução dos documentos emitidos pela UG. Exemplo:<br>CONNE – consulta nota de empenho.                                                                                                    |  |  |
| CONFCONT | Registra a Conformidade Contábil, somente o contador ou técnico de contabilidade poderá possuir este perfil.                                                                                                    |  |  |
| CONFDOC  | Para registrar a Conformidade de Registro de Gestão. É específico do<br>Conformador de Registro de Gestão. Os 2 (dois) usuários com o perfil<br>CONFDOC não poderão ter o perfil EXECUTOR. • O Conformador de<br>Registro de Gestão não poderá exercer atividades nas áreas<br>orçamentária, financeira ou patrimonial da UG, visando a atender ao<br>princípio da segregação de funções. Os usuários com o perfil<br>CONFDOC não poderão ter o perfil EXECUTOR. |  |  |
| CONFLUXO | Consulta os compromissos de fluxo de caixa, despesas e receitas no subsistema de Contas a Pagar e Receber (CPR).                                                                                                    |  |  |
| CONFOP   | Registra a conformidade de operadores da UG. O procedimento de<br>conformidade visa a autorizar aos usuários cadastrados<br>permanecerem utilizando o SIAFI. Somente dois operadores por UG<br>(titular e substituto).                                                                                                    |  |  |
| CONTABIL | Atualiza grupos contábeis; saldos de balanço; integração do<br>balancete; consulta e correção de equações contábeis; consolidação<br>das demonstrações contábeis (exclusivo para contador do órgão)                                                                                                    |  |  |

| EXECUTOR  | Para incluir documentos (ex: nota de empenho, nota de lançamento.)    |
|-----------|-----------------------------------------------------------------------|
| ORÇAMENTO | Para integrar as ações realizadas pelo Módulo Orçamentário com o      |
|           | SIAFI (Obs.: estas transações já são automáticas desde 2006, não há,  |
|           | portanto, obrigatoriedade deste perfil para o usuário dentro do SIAFI |
|           | – basta que ele esteja autorizado no Sistema Orçamentário).           |
|           |                                                                       |
| PAGAMENTO | Específico do Setor Financeiro. Inclui documentos de pagamentos       |
|           | (Ordem Bancária - OB, Guia da Previdência Social – GPS e Documento    |
|           | de Arrecadação de Receitas Federais - DARF). • O perfil PAGAMENTO     |
|           | só poderá ser concedido aos usuários que trabalharem no Setor         |
|           | Financeiro.                                                           |
|           |                                                                       |

# ANEXO IV - Resumo das principais transações no sistema SENHA-REDE

| Solicitação                    | Procedimento                  | Transação a ser |
|--------------------------------|-------------------------------|-----------------|
|                                |                               | utilizada       |
| Cadastramento inicial          | Incluir usuário               | INCUSU          |
| Incluir sistema para usuário   | Habilitar usuário em sistema  | HABUSUSIS       |
| Alterar órgão de lotação       | Alterar usuário               | ALTUSU          |
| Alterar local de trabalho (UG) | Alterar usuário               | ALTUSU          |
| Excluir sistema de usuário     | Excluir habilitação           | EXCUSUSIS       |
| Usuário esqueceu a senha       | Trocar senha                  | TROCSEN         |
| Usuário bloqueado              | Desbloquear senha             | LIBUSUBLOQ      |
| Usuário inativo                | Reativar usuário              | INRUSU          |
|                                |                               |                 |
| Consultas                      | Consulta situação do usuário  | RDBUSU          |
|                                | Consultar sistemas do usuário | RSISUSU         |
|                                |                               |                 |
|                                |                               |                 |

# ANEXO V - Resumo das principais transações no sistema SENHA

| Solicitação                      | Procedimento              | Transação a ser utilizada |
|----------------------------------|---------------------------|---------------------------|
| Cadastramento inicial            | Incluir usuário           | ATUUSU                    |
| Exclusão de usuário              | Excluir usuário           | ATUUSU                    |
|                                  |                           |                           |
| Incluir/excluir perfil           | Alterar habilitação       | ATUHABUSU                 |
| Alterar unidade gestora          | Alterar usuário           | ATUUSU                    |
| Alterar o nível de acesso        | Alterar habilitação       | ATUHABUSU                 |
|                                  |                           |                           |
|                                  |                           |                           |
| Troca/desbloqueio de senha       | Trocar a senha            | ATUUSU – PF 11            |
| Usuário inibido                  | Trocar a senha            | ATUUSU – PF 11            |
| Usuário suspenso                 | Reincluir usuário         | ATUUSU/ATUHABUSU          |
| Usuário inativo                  | Reincluir usuário         | ATUUSU/ATUHABUSU          |
|                                  |                           |                           |
|                                  |                           |                           |
| Inclusão de Cadastrador Regional | 1 - Atualiza habilitação. | ATUHABUSU                 |
| ou de Unidade                    | (Incluir perfil           |                           |
|                                  | CADPARCIAL)               |                           |
|                                  | 2 - Incluir cadastrador   | ATUCAD                    |
|                                  | 1 - Excluir cadastrador   | ATUCAD                    |

| Exclusão de cadastrador Regional | 2 - Atualiza habilitação.     | ATUHABUSU |
|----------------------------------|-------------------------------|-----------|
| ou de Unidade                    | (Excluir perfil               |           |
|                                  | CADPARCIAL)                   |           |
|                                  |                               |           |
|                                  |                               |           |
| Consultas                        | Consultar usuário             | CONUSU    |
|                                  | Consultar cadastro<br>parcial | CONCAD    |
|                                  | Consultar perfil              | CONPERFIL |
|                                  |                               |           |

## GLOSSÁRIO

**Senha-rede** - É o sistema de controle de acesso utilizado na Rede SERPRO de computadores. Concede acesso aos usuários do SIASG e Comprasnet, delimitando transações a que tem acesso e em que nível pode-se acessá-las.

**Sistema Senha** - É o ambiente de cadastramento do SIAFI. Objetiva o uso autorizado dos recursos do SIAFI, especificando os usuários autorizados a acessá-lo, as transações a que têm acesso e em que nível pode-se acessá-las.

Código do usuário - CPF de usuário.

**Transação/opção** - Unidade de operação do SIAFI que corresponde à determinada atividade de entrada ou de consulta aos dados dos sistema.

**Perfil -** Conjunto de transações/opções que é atribuído ao operador, juntamente com o nível de acesso, no momento de sua habilitação.

Nível de acesso - Define o grau de consultas do usuário no sistema.

- Nível 1 Acessa dados da unidade na qual está cadastrado.
- Nível 2 Acessa dados da unidade na qual está cadastrado e das UG *off-line* pelas quais realize entrada de dados.
- Nível 3 Acessa dados de qualquer UG que pertença ao mesmo órgão/entidade daquela em que está cadastrado.

• Nível 4 – Acessa dados de qualquer UG das quais a UG do operador seja setorial.

• Nível 5 – Acessa dados de qualquer UG que pertença ao mesmo órgão e acessa, ainda, os dados de qualquer UG que pertença às entidades vinculadas a este órgão.

• Nível 6 – Acessa dados de qualquer UG que pertença à mesma UF da UG do usuário.

• Nível 7 – Acessa dados das UGs que estão na tabela de vinculação da UG do usuário.

• Nível 8 – Acessa todos os documentos, cujos credores estejam localizados na UF ou no município, conforme seja a UG uma representação de estado ou de município, respectivamente.

• Nível 9 – Acessa dados de toda e qualquer UG.

**Cadastrador-geral -** É o representante maior do processo de credenciamento de usuários no SIAFI.

- Inclui e exclui do SENHA os Cadastradores Gerais Substitutos.
- Inclui e exclui do sistema os Cadastradores de Órgão Regionais e de Unidade.
- Cria e atualiza os perfis necessários à utilização do SIAFI.
- Cadastra operadores em todos os níveis de acesso e os que necessitam de senha especial (não possuem CPF).
- Cadastra usuários no Extrator de Dados.
- São atribuídas aos Cadastradores-Gerais Substitutos as mesmas competências atribuídas ao Cadastrador-Geral, com exceção do segundo item.

**Cadastrador de órgão -** É o responsável pelo cadastramento e habilitação dos Cadastradores Regionais e de Unidade e de operadores do respectivo órgão.

- Inclui e exclui do SENHA os Cadastradores Regionais e de Unidade.
- Cadastra operadores nos níveis de 1 a 8.
- Mantém o registro e o controle dos Cadastradores Regionais, de Unidade e de operadores por ele habilitados.

**Cadastrador regional -** É o responsável pelo cadastramento e pela habilitação dos Cadastradores de Unidade e operadores a ele vinculados.

- Inclui e exclui do SENHA os Cadastradores de Unidade.
- Cadastra operadores nos níveis e perfis determinados pelo respectivo Cadastrador de Órgão.

• Mantém o registro e controle dos Cadastradores de Unidade e operadores por ele habilitados.

**Cadastrador de Unidade -** É o responsável pelo cadastramento e pela habilitação de operadores em cada uma das unidades integrantes do sistema, pela qual é autorizado.

- Cadastra operadores nos níveis e perfis determinados pelo respectivo Cadastrador de Órgão ou Regional.
- Mantém o registro e o controle dos operadores por ele habilitados.

**Conformidade de Operadores -** A Conformidade de operadores tem a finalidade de confirmar os usuários que devem permanecer cadastrados na UG e deve ser feita mensalmente através da transação REGCONFOP (Registro de conformidade de Operadores). Se a Conformidade de Operadores não for registrada no 1º dia útil do mês seguinte, todos os usuários da UG ficarão sem acesso (suspensos).

<u>Formulário</u>: Toda inclusão de usuário, alteração na habilitação (inclusão/exclusão de perfil, alteração de nível de acesso, habilitação em UG secundária) e troca de senha deverão ser solicitadas através do Formulário "Cadastro para Acesso de Operador" (ver anexo 1), devidamente preenchido e autorizado.